## How to setup DHCP on Linux with Gnome

In this guide it is assumed that you are using Linux with Gnome. It shows you how to configure Linux to automatically get an IP-address through DHCP.

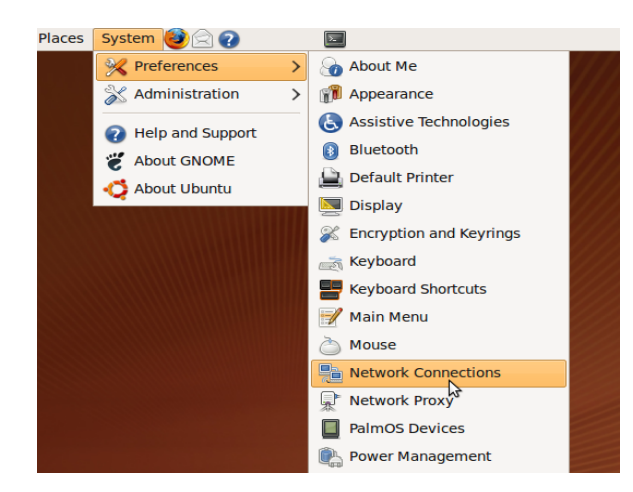

1. Click on System – Preferences – Network Connections.

(You may have to type in the **root** password to be able to change these settings.)

- Network Connections
  2

  Wired
  Wireless
  Mobile Broadband
  VPN
  DSL
  3

  Auto eth0
  never
  Add
  Edit
  Edit
  Edit
  Edit
  Edit
  Edit
  Edit
  Edit
  Edit
  Edit
  Edit
  Edit
  Edit
  Edit
  Edit
  Edit
  Edit
  Edit
  Edit
  Edit
  Edit
  Edit
  Edit
  Edit
  Edit
  Edit
  Edit
  Edit
  Edit
  Edit
  Edit
  Edit
  Edit
  Edit
  Edit
  Edit
  Edit
  Edit
  Edit
  Edit
  Edit
  Edit
  Edit
  Edit
  Edit
  Edit
  Edit
  Edit
  Edit
  Edit
  Edit
  Edit
  Edit
  Edit
  Edit
  Edit
  Edit
  Edit
  Edit
  Edit
  Edit
  Edit
  Edit
  Edit
  Edit
  Edit
  Edit
  Edit
  Edit
  Edit
  Edit
  Edit
  Edit
  Edit
  Edit
  Edit
  Edit
  Edit
  Edit
  Edit
  Edit
  Edit
  Edit
  Edit
  Edit
  Edit
  Edit</td
  - 2. Click the Wired tab and highlight eth0.
  - 3. Click the **Edit** button.

| Editing Auto eth0                   |                |
|-------------------------------------|----------------|
| Connection name: Auto eth0          |                |
| ✓ Connect <u>a</u> utomatically     |                |
| Wired 802.1x Security IPv4 Settings |                |
| Method: Automatic (DHCR)            |                |
| Automatic (DHCP)                    | addresses only |
| Manual                              |                |
| Link-Local Only                     |                |
| Shared to other computers           |                |
|                                     |                |
|                                     |                |
| DNS Servers:                        |                |
| Search Domains:                     |                |
| DHCP Client ID:                     |                |
|                                     |                |
| Koutes                              |                |
| Available to all users              |                |

- 4. Click on IPv4 Settings.
- 5. Choose Method: Automatic (DHCP).
- 6. Click Apply.

Now you can use your Internet connection.

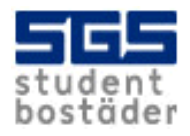